# شرح كيفية البحث عن القنوات بتردد واحد لجهاز ECHOLINK PRIME

1) إضغط على زر ′**Menu**` الخاص بريموت كنترول لدخول إلى الواجهة الرئيسية للجهاز

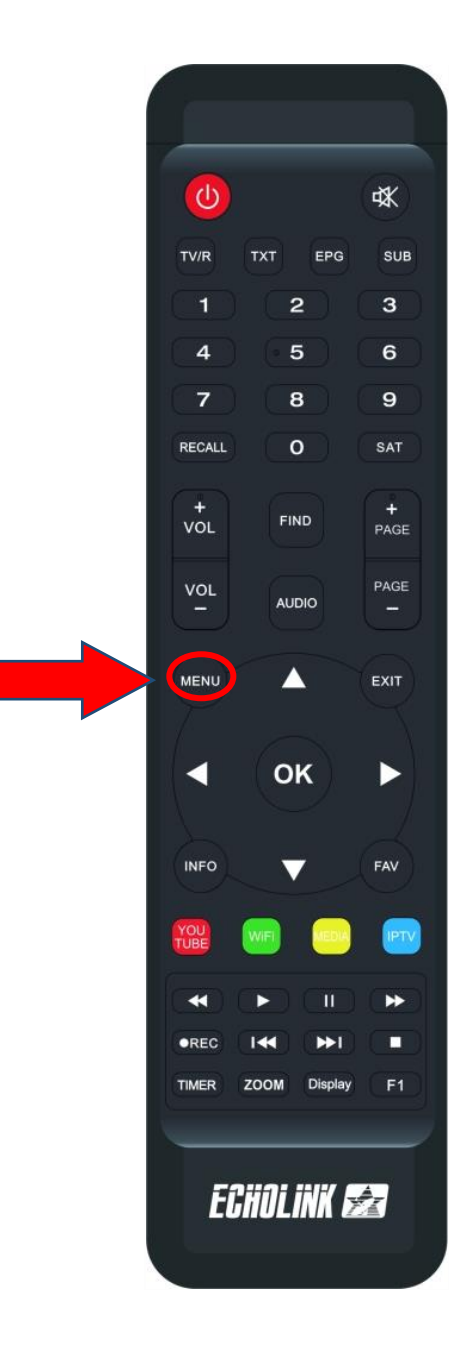

### 2) إضغط على '**Installation**'

| 2as 16Celsius Cas | ablanca<br>elques nuages |                |                | ■ 18:49 |
|-------------------|--------------------------|----------------|----------------|---------|
| 🛠 DVB Menu        |                          |                |                |         |
| Chaines           | Installation             | C Temps        |                |         |
| Y Apps            |                          | <br>           |                |         |
| Apollo5           | <b>D</b> YouTube         |                | C Weather      | Radio   |
| RSS RSS           | Quran                    | <b>Stalker</b> | <b>X</b> TREAM |         |
| Update            |                          |                |                |         |
| <del>••</del> =   |                          |                |                |         |

### كود أو رمز المرور هو أربع أصفار '0000

| 16°C Casab<br>Few cl | lanca<br>ouds |                             |                | <b>■</b> 17:25 |
|----------------------|---------------|-----------------------------|----------------|----------------|
| 🗱 DVB Menu           |               |                             |                |                |
| Chaines              | Installation  | C Temps                     |                |                |
| 🌱 Apps               |               | Mode passe                  |                |                |
| Apollo5              | 🗾 You         | S'il vous plaît entrée le P | IN Weather     | Radio          |
| RSS RSS              | <b></b> و     | Stalker                     | <b>X</b> TREAM |                |
| Update               |               |                             |                |                |
| <b>-</b>             |               |                             |                |                |
|                      |               |                             |                |                |
|                      |               |                             |                |                |
|                      |               |                             |                |                |

# 3) أدخل إلى **'Réglage d'antennes'**

| Installation       |                           |                                                    |  |  |
|--------------------|---------------------------|----------------------------------------------------|--|--|
| ~                  | Satellite                 | < Nilesat (7W)                                     |  |  |
| Réglage d'antennes | Transponder               | 12034/H/27500/5/6                                  |  |  |
| Installation USALS | Type du LNB               | Type du LNB                                        |  |  |
| Défaut D'usine     | Alimentation du LNB       | 13V/18V                                            |  |  |
| Boldar B doine     | 22KHz                     | Automatique                                        |  |  |
|                    | DiSEqC1.0                 | LNB4                                               |  |  |
|                    | DiSEqC1.1                 | Non                                                |  |  |
|                    | Moteur                    | Non                                                |  |  |
|                    | Mode Scan                 | Toutes les Chaînes                                 |  |  |
|                    | Intensité                 | 97% Qualité 72%                                    |  |  |
|                    |                           |                                                    |  |  |
|                    | Renommer<br>Program Error | ok Liste Pop-up ↔ Changer les parametres<br>Sortir |  |  |

## 4) إختر إسم القمر الذي ترغب فيه

| S Installation     |                                |                              |
|--------------------|--------------------------------|------------------------------|
|                    | Satellite                      | < Nilesat (7W) >             |
| Réglage d'antennes | Transponder                    | 1 Nilesat (7W)               |
| Installation USALS | Type du LNB                    | 2 Hispasat (30W)             |
|                    | Alimentation du LNB            | 3 Badr (26E)                 |
| Défaut D'usine     | 22KHz                          | 4 Hotbird (13E)              |
|                    |                                | 5 Astra1 (19.2E)             |
|                    | Disequit.0                     | 6 Eutelsat 3C (3E)           |
|                    | DiSEqC1.1                      | Non                          |
|                    | Moteur                         | Non                          |
|                    | Mode Scan                      | Toutes les Chaînes           |
|                    |                                |                              |
|                    | Intensité 97%                  | 22% Qualité                  |
|                    | 📕 Ajouter 📃 Déplacer           | 🔲 Supprimer 🛛 🔲 Renommer     |
|                    | 🔉 🗰 Selectionner 🔹 PAGE Haut B | as 📑 Program Error 📑 Annuler |

5) إدا كنت تتوفر على Switch LNB فيجب عليك الدخول إلى DiseqcC1.0 ، تم اختيار رقم LNB الخاص بالقمر. و إدا كنت تتوفر على قمر واحد فلا داعي لتفعيلها

| S Installation     | Satellite             | Nilesat (7W)                          |  |  |
|--------------------|-----------------------|---------------------------------------|--|--|
| Réglage d'antennes | Transponder           | 10727/H/27500/7/8                     |  |  |
| Installation USALS | Type du LNB           | Type du LNB                           |  |  |
| Défaut D'usine     | Alimentation du LNB   | 13V/18V                               |  |  |
|                    | 22KHz                 | Automatique                           |  |  |
|                    | DiSEqC1.0             | < LNB4 >                              |  |  |
|                    | DiSEqC1.1             | Non                                   |  |  |
|                    | Moteur                | LNB1                                  |  |  |
|                    | Mode Scan             | LNB2                                  |  |  |
|                    | Intensité             | 97% Burst A                           |  |  |
|                    | ок Selectionner 🔹 РАС | GE Haut Bas 🗢 Program Error 🕨 Annuler |  |  |

### 6) إضغط على '**Transpondeur**' تم إختر التردد الدي تريد

| 📡 Installation                       | Satellite                                                                                    | Nilesat (7W)                                                                                                    |  |  |
|--------------------------------------|----------------------------------------------------------------------------------------------|----------------------------------------------------------------------------------------------------|--|--|
| Réglage d'antennes                   | Transponder                                                                                  | < 11475/V/27500/3/4 >                                                                                                    |  |  |
| Installation USALS<br>Défaut D'usine | Type du LNB<br>Alimentation du LNB<br>22KHz<br>DiSEqC1.0<br>DiSEqC1.1<br>Moteur<br>Mode Scan | 31 11392 V 27500 Automa   32 11411 H 30000 3/4   33 11430 V 27500 7/8   34 11449 H 27500 5/6   35 11471 V 27500 Automa   36 11475 V 27500 3/4   Non   Toutes les Chaînes |  |  |
|                                      | Intensité                                                                                    | 98% Qualité 72%                                                                                                    |  |  |
|                                      | PAGE Haut Bas                                                                                | Program Error → Annuler                                                                                                    |  |  |

#### 7) إدهب إلى آخر سطر تم إختر ′ **Cherche Tp** ' بعد دلك إضغط على زر **OK** بالريموت كنترول لبدء البحت.

| S Installation     |                      |   |                        |
|--------------------|----------------------|---|------------------------|
| ~                  | Recherche avancer    | < | Chercher TP >          |
| Réglage d'antennes |                      |   |                        |
| Installation USALS |                      |   |                        |
| Défaut D'usine     |                      |   |                        |
|                    |                      |   |                        |
|                    |                      |   |                        |
|                    |                      |   |                        |
|                    |                      |   |                        |
|                    | Interneité           |   | A <b>7</b> 20/         |
|                    | Intensite            |   | 72%                    |
|                    | ok Recherche avancer | • | Changer les parametres |
|                    | Program Error        |   | Sortir                 |

### مبروك عليك تم إلتقاط القنوات بنجاح

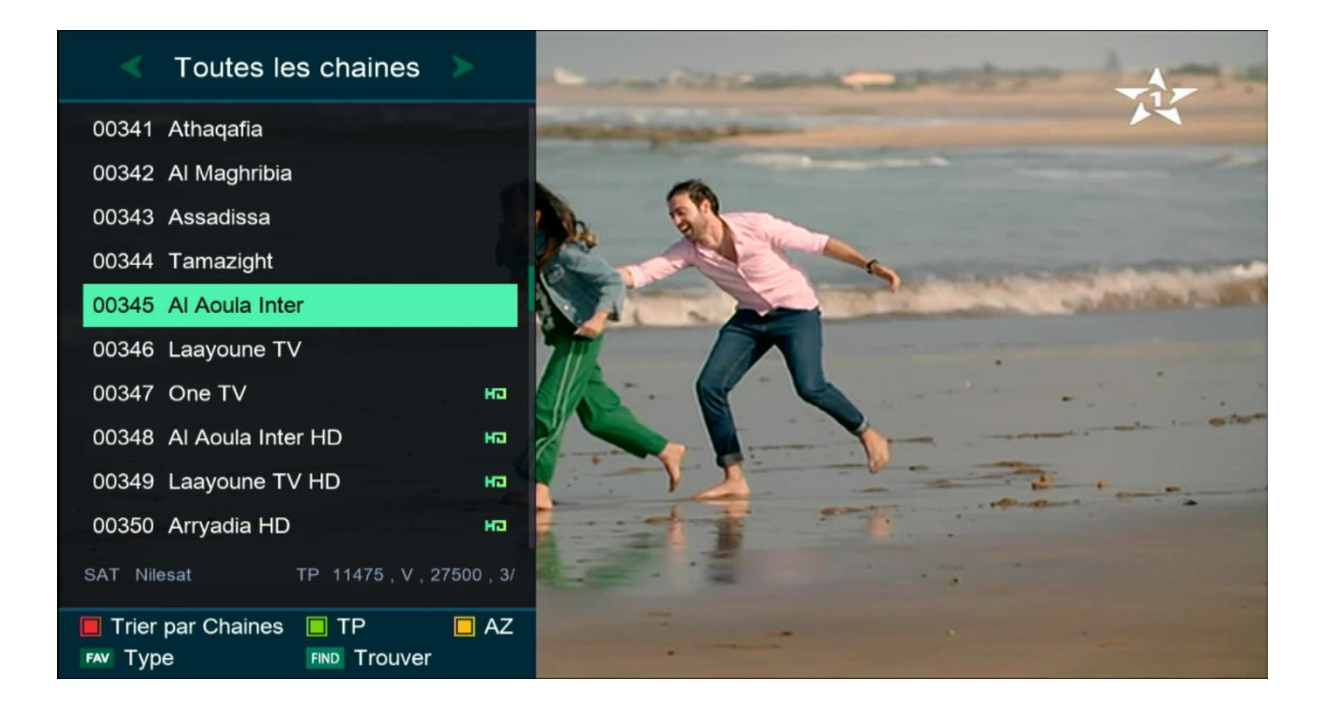

#### إلى اللقاء في تدوينات اخرى